# Inscription au Palmarès des Villes et villages fleuris Déposer une demande d'inscription sur la plateforme www.mes-services-publics70.fr

#### Vous n'avez pas de compte sur la plateforme ?

Pour déposer une demande, plusieurs étapes sont nécessaires :

- 1. Créer un compte sur la plateforme mes-services-publics70.fr (cf. p2)
- 2. Créer son organisme (cf. p6)
- 3. Déposer sa demande en complétant le formulaire (cf. p10)

#### Vous avez déjà un compte sur cette plateforme ?

Pour déposer une demande, voici les étapes à suivre :

- 1. Accéder à son compte sur la plateforme mes-services-publics70.fr (cf. p8)
- 2. Accéder à son organisme (cf. p9)
- 3. Déposer sa demande en complétant le formulaire (cf. p10)

# Création d'un compte sur la plateforme mes-services-publics70.fr

| FranceConnect est la solution proposée par l'État pour sécuriser et simplifier la connexion à vos<br>services en ligne<br>S'identifier avec<br>FranceConnect<br>Qu'est-ce que FranceConnect ? | Information<br>Ceci est une nouvelle<br>plateforme.<br>Si c'est votre première<br>connexion, veuillez créer u<br>compte. |
|----------------------------------------------------------------------------------------------------|----------------------------------------------------------------------------------------------------|
| Ou                                                                                                    |                                                                                                    |
| Les champs marqués d'un astérisque (*) sont obligatoires<br>Adresse électronique *                                                                                                    |                                                                                                    |
| Mot de passe *                                                                                                    |                                                                                                    |
| SE CONNECTER                                                                                                    |                                                                                                    |

Cliquer sur « pas encore de compte », le formulaire ci-dessous s'affiche

### **CRÉER VOTRE COMPTE PERSONNEL**

|                                                               | ÷            |
|---------------------------------------------------------------|--------------|
| Nom *                                                         |              |
| Prénom *                                                      |              |
| Date de naissance (Au format JJ/MM/AAAA) *                    |              |
| Adresse mail *                                                |              |
| Répéter l'adresse mail *                                      |              |
| Mot de passe *                                                |              |
| Votre mot de passe doit avoir une longueur minimale de 12 d   | caractères e |
| comporter au moins 1 chiffre, 1 lettre en minuscule, 1 lettre | en           |
| majuscule et un caractère spécial                             |              |
|                                                               | 0            |
| Répéter le mot de passe *                                     |              |
|                                                               | 0            |
|                                                               |              |
| Montions lágalos *                                            |              |
| Mentions légales *                                            | i des        |

Compléter le formulaire en saisissant les informations du maire de la commune (au autre personne qui sera responsable du compte sur la plateforme).

Exemple de formulaire complété :

# **CRÉER VOTRE COMPTE PERSONNEL**

| Nom * NOM_MAIRE NOM_MAIRE Prénom * PRENOM_MAIRE Date de naissance (Au format JJ/MM/AAAA) * 10/01/1964 Adresse mail * mairie_test@mairie.com Répéter l'adresse mail * mairie_test@mairie.com Mot de passe * Votre mot de passe doit avoir une longueur minimale de 12 caractères et comporter au moins 1 chiffre, 1 lettre en minuscule, 1 lettre en majuscule et un caractère spécial  Prénoms légales * Simple J'ai lu et j'accepte les Conditions Générales d'Utilisation des téléservices et la Politique de protection des données à caractère personnel.                                                                                                    | Monsieur                                                                                                    | \$                                                                          |
|----------------------------------------------------------------------------------------------------|----------------------------------------------------------------------------------------------------|-----------------------------------------------------------------------------|
| NOM_MAIRE Prénom * PRENOM_MAIRE Date de naissance (Au format JJ/MM/AAAA) * 10/01/1964 Adresse mail * mairie_test@mairie.com Répéter l'adresse mail * mairie_test@mairie.com Mot de passe * Votre mot de passe doit avoir une longueur minimale de 12 caractères et comporter au moins 1 chiffre, 1 lettre en minuscule, 1 lettre en majuscule et un caractère spécial  Mentions légales * J'ai lu et j'accepte les Conditions Générales d'Utilisation des téléservices et la Politique de protection des données à caractère personnel.                                                                                                    | Nom *                                                                                                    |                                                                             |
| Prénom * PRENOM_MAIRE PRENOM_MAIRE Date de naissance (Au format JJ/MM/AAAA) * 10/01/1964 Adresse mail * mairie_test@mairie.com Répéter l'adresse mail * mairie_test@mairie.com Mot de passe * Votre mot de passe doit avoir une longueur minimale de 12 caractères et comporter au moins 1 chiffre, 1 lettre en minuscule, 1 lettre en majuscule et un caractère spécial •••••••  Répéter le mot de passe * ••••••  Mentions légales * J'ai lu et j'accepte les Conditions Générales d'Utilisation des téléservices et la Politique de protection des données à caractère personnel.                                                                                                    | NOM_MAIRE                                                                                                    |                                                                             |
| PRENOM_MAIRE         Date de naissance (Au format JJ/MM/AAAA)*         10/01/1964         Adresse mail *         mairie_test@mairie.com         Répéter l'adresse mail *         mairie_test@mairie.com         Mot de passe *         Votre mot de passe doit avoir une longueur minimale de 12         caractères et comporter au moins 1 chiffre, 1 lettre en minuscule, 1         lettre en majuscule et un caractère spécial         ●         Répéter le mot de passe *         ●         Mentions légales * <ul> <li>J'ai lu et j'accepte les Conditions Générales d'Utilisation des téléservices et la Politique de protection des données à caractère personnel.</li> </ul>                                                                                                    | Prénom *                                                                                                    |                                                                             |
| Date de naissance (Au format JJ/MM/AAAA)*         10/01/1964         Adresse mail *         mairie_test@mairie.com         Répéter l'adresse mail *         mairie_test@mairie.com         Mot de passe *         Votre mot de passe doit avoir une longueur minimale de 12         caractères et comporter au moins 1 chiffre, 1 lettre en minuscule, 1         lettre en majuscule et un caractère spécial         ●●●●●●●●●●●●●●●●●●●●●●●●●●●●●●●●●●●●                                                                                                    | PRENOM_MAIRE                                                                                                    |                                                                             |
| 10/01/1964         Adresse mail *         mairie_test@mairie.com         Répéter l'adresse mail *         mairie_test@mairie.com         Mot de passe *         Votre mot de passe doit avoir une longueur minimale de 12         caractères et comporter au moins 1 chiffre, 1 lettre en minuscule, 1         lettre en majuscule et un caractère spécial         ●●●●●●●●●●●●●●●●●●●●●●●●●●●●●●●●●●●●                                                                                                    | Date de naissance (Au format JJ/MM/AAAA) *                                                                                                    |                                                                             |
| Adresse mail * mairie_test@mairie.com  Répéter l'adresse mail * mairie_test@mairie.com  Mot de passe * Votre mot de passe doit avoir une longueur minimale de 12 caractères et comporter au moins 1 chiffre, 1 lettre en minuscule, 1 lettre en majuscule et un caractère spécial  Provide de passe *  Répéter le mot de passe *  Mentions légales *  Mentions légales *  Ment | 10/01/1964                                                                                                    |                                                                             |
| mairie_test@mairie.com         Répéter l'adresse mail *         mairie_test@mairie.com         Mot de passe *         Votre mot de passe doit avoir une longueur minimale de 12         caractères et comporter au moins 1 chiffre, 1 lettre en minuscule, 1         lettre en majuscule et un caractère spécial         ••••••••••••••••••••••••••••••••••••                                                                                                    | Adresse mail *                                                                                                    |                                                                             |
| Répéter l'adresse mail *         mairie_test@mairie.com         Mot de passe *         Votre mot de passe doit avoir une longueur minimale de 12         caractères et comporter au moins 1 chiffre, 1 lettre en minuscule, 1         lettre en majuscule et un caractère spécial         ●●●●●●●●●●●●●●●●●●●●●●●●●●●●●●●●●●●●                                                                                                    | mairie_test@mairie.com                                                                                                    |                                                                             |
| mairie_test@mairie.com         Mot de passe *         Votre mot de passe doit avoir une longueur minimale de 12         caractères et comporter au moins 1 chiffre, 1 lettre en minuscule, 1         lettre en majuscule et un caractère spécial         Itetre en mot de passe *         Répéter le mot de passe *         Image: State of the state of the s                                                                                                    | Répéter l'adresse mail *                                                                                                    |                                                                             |
| Mot de passe * Votre mot de passe doit avoir une longueur minimale de 12 caractères et comporter au moins 1 chiffre, 1 lettre en minuscule, 1 lettre en majuscule et un caractère spécial    Répéter le mot de passe *   Mentions légales *  J'ai lu et j'accepte les Conditions Générales d'Utilisation des téléservices et la Politique de protection des données à caractère personnel.                                                                                                    |                                                                                                    |                                                                             |
| Votre mot de passe doit avoir une longueur minimale de 12<br>caractères et comporter au moins 1 chiffre, 1 lettre en minuscule, 1<br>lettre en majuscule et un caractère spécial<br>Répéter le mot de passe *                                                                                                    | mairie_test@mairie.com                                                                                                    |                                                                             |
| caractères et comporter au moins 1 chiffre, 1 lettre en minuscule, 1<br>lettre en majuscule et un caractère spécial<br>Répéter le mot de passe *<br>Mentions légales *<br>J'ai lu et j'accepte les Conditions Générales d'Utilisation des<br>téléservices et la Politique de protection des données à caractère<br>personnel.                                                                                                    | mairie_test@mairie.com<br>Mot de passe *                                                                                                    |                                                                             |
| lettre en majuscule et un caractère spécial         ●●●●●●●●●●●●●●●●●●●●●●●●●●●●●●●●●●●●                                                                                                    | mairie_test@mairie.com<br>Mot de passe *<br>Votre mot de passe doit avoir une longueur minim                                                                                                    | ale de 12                                                                   |
| Répéter le mot de passe * Mentions légales * ✓ J'ai lu et j'accepte les Conditions Générales d'Utilisation des téléservices et la Politique de protection des données à caractère personnel.                                                                                                    | mairie_test@mairie.com<br><b>Mot de passe *</b><br>Votre mot de passe doit avoir une longueur minim<br>caractères et comporter au moins 1 chiffre, 1 lettre                                                                                                    | ale de 12<br>e en minuscule, 1                                              |
| Répéter le mot de passe *<br>●●●●●●●●●●●●●●●●●●●●●●●●●●●●●●●●●●●●                                                                                                    | mairie_test@mairie.com<br><b>Mot de passe *</b><br>Votre mot de passe doit avoir une longueur minim<br>caractères et comporter au moins 1 chiffre, 1 lettre<br>lettre en majuscule et un caractère spécial                                                                                                    | ale de 12<br>e en minuscule, 1                                              |
| Mentions légales *<br>J'ai lu et j'accepte les Conditions Générales d'Utilisation des téléservices et la Politique de protection des données à caractère personnel.                                                                                                    | mairie_test@mairie.com<br><b>Mot de passe *</b><br>Votre mot de passe doit avoir une longueur minim<br>caractères et comporter au moins 1 chiffre, 1 lettre<br>lettre en majuscule et un caractère spécial                                                                                                    | ale de 12<br>e en minuscule, 1<br>@                                         |
| Mentions légales *<br>J'ai lu et j'accepte les Conditions Générales d'Utilisation des téléservices et la Politique de protection des données à caractère personnel.                                                                                                    | mairie_test@mairie.com<br>Mot de passe *<br>Votre mot de passe doit avoir une longueur minim<br>caractères et comporter au moins 1 chiffre, 1 lettre<br>lettre en majuscule et un caractère spécial<br>••••••••••••••••••••••••••••••••••••                                                                                                    | ale de 12<br>e en minuscule, 1<br>@                                         |
| J'ai lu et j'accepte les Conditions Générales d'Utilisation des téléservices et la Politique de protection des données à caractère personnel.                                                                                                    | mairie_test@mairie.com<br>Mot de passe *<br>Votre mot de passe doit avoir une longueur minim<br>caractères et comporter au moins 1 chiffre, 1 lettre<br>lettre en majuscule et un caractère spécial<br>••••••••••••••••••••••••••••••••••••                                                                                                    | ale de 12<br>e en minuscule, 1<br>@                                         |
| téléservices et la Politique de protection des données à caractère personnel.                                                                                                    | mairie_test@mairie.com<br>Mot de passe *<br>Votre mot de passe doit avoir une longueur minim<br>caractères et comporter au moins 1 chiffre, 1 lettre<br>lettre en majuscule et un caractère spécial<br>••••••••••••••••••••••••••••••••••••                                                                                                    | ale de 12<br>e en minuscule, 1<br>@                                         |
| Appuler Valider                                                                                                    | Mairie_test@mairie.com<br>Mot de passe *<br>Votre mot de passe doit avoir une longueur minim<br>caractères et comporter au moins 1 chiffre, 1 lettre<br>lettre en majuscule et un caractère spécial<br>••••••••••••••••••••••••••••••••••••                                                                                                    | ale de 12<br>e en minuscule, 1<br>@                                         |
| Appuler Valider                                                                                                    | mairie_test@mairie.com<br>Mot de passe *<br>Votre mot de passe doit avoir une longueur minim<br>caractères et comporter au moins 1 chiffre, 1 lettre<br>lettre en majuscule et un caractère spécial<br>••••••••••••••••••••••••••••••••••••                                                                                                    | ale de 12<br>e en minuscule, 1<br>@<br>[Utilisation des<br>rées à caractère |
| Annuler Valider                                                                                                    | mairie_test@mairie.com<br>Mot de passe *<br>Votre mot de passe doit avoir une longueur minim<br>caractères et comporter au moins 1 chiffre, 1 lettre<br>lettre en majuscule et un caractère spécial<br>●●●●●●<br>Répéter le mot de passe *<br>●●●●●●<br>Mentions légales *<br>✓ J'ai lu et j'accepte les Conditions Générales d<br>téléservices et la Politique de protection des donn<br>personnel. | ale de 12<br>e en minuscule, 1<br>@<br>TUtilisation des<br>ées à caractère  |
|                                                                                                    | mairie_test@mairie.com         Mot de passe *         Votre mot de passe doit avoir une longueur minim<br>caractères et comporter au moins 1 chiffre, 1 lettre<br>lettre en majuscule et un caractère spécial         ••••••••••••••••••••••••••••••••••••                                                                                                    | ale de 12<br>e en minuscule, 1<br>@<br>f'Utilisation des<br>ées à caractère |

Une fois le formulaire renseigné, cliquer sur le bouton « Valider »

Le message suivant apparaît :

# **CRÉER VOTRE COMPTE PERSONNEL**

Un mail d'activation vous a été envoyé à l'adresse mairie\_test@mairie.com, veuillez cliquer sur le lien qu'il contient afin de pouvoir vous connecter à la plateforme avec votre compte. Si vous ne le recevez pas, merci de vérifier qu'il n'ait pas été classé en spam. Pour finaliser la création de votre compte, vous devez activer votre compte en cliquant sur le lien d'activation reçu par mail.

#### Exemple de mail reçu

Bonjour PRENOM\_MAIRE NOM\_MAIRE,

Vous avez débuté la création d'un compte sur notre plateforme de démarche en ligne par internet et nous vous souhaitons la bienvenue.

Afin que votre compte soit opérationnel et que vous puissiez bénéficier de nos services en ligne, vos devez activer celui-ci et

cliquez ici.

Si vous avez besoin de nous contacter, quelle que soit la raison, sachez que nous ne pouvons dévo

iler des informations qu'à la personne correspondant au nom et à l'adresse électronique associés à votre

compte.

Merci de votre confiance.

Le Département de la Haute-Saône

Votre compte est maintenant activé, vous pouvez vous connecter à la plateforme <u>www.mes-services-publics70.fr</u> avec les identifiants renseignés au préalable.

Votre compte est créé, il faut passer à l'étape suivante : créer votre organisme pour renseigner les informations de votre commune

# Création de votre organisme

Vous devez être connecté à votre compte

Voici la procédure à suivre :

1. Cliquer sur la tuile « Créer ou consulter mon organisme »

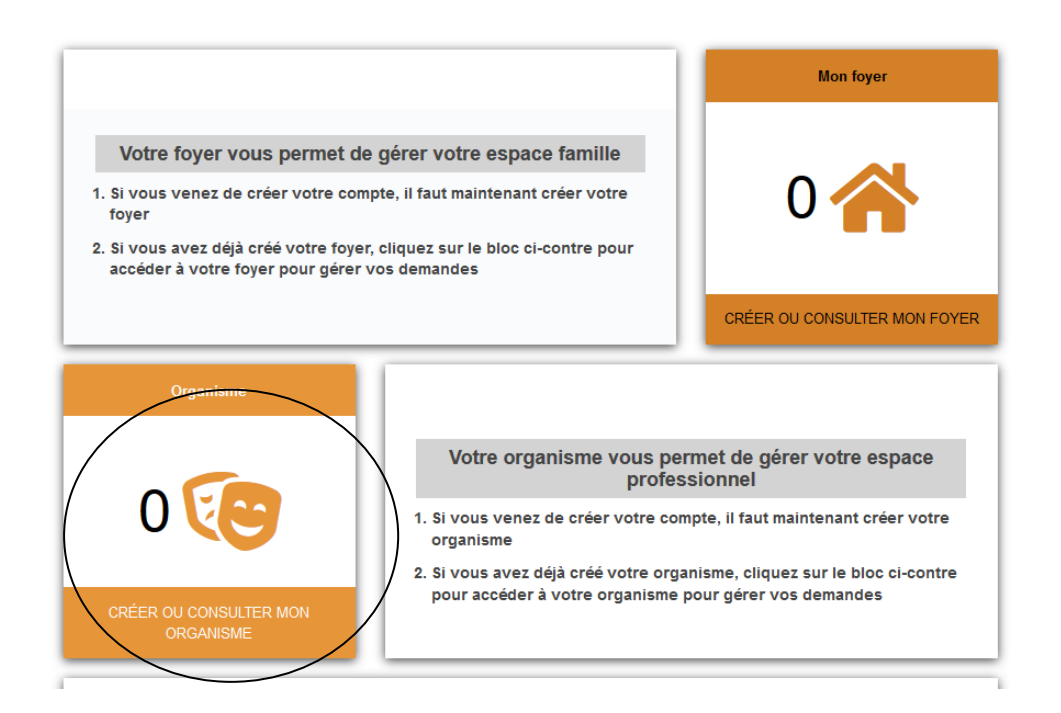

#### Une petite fenêtre s'affiche

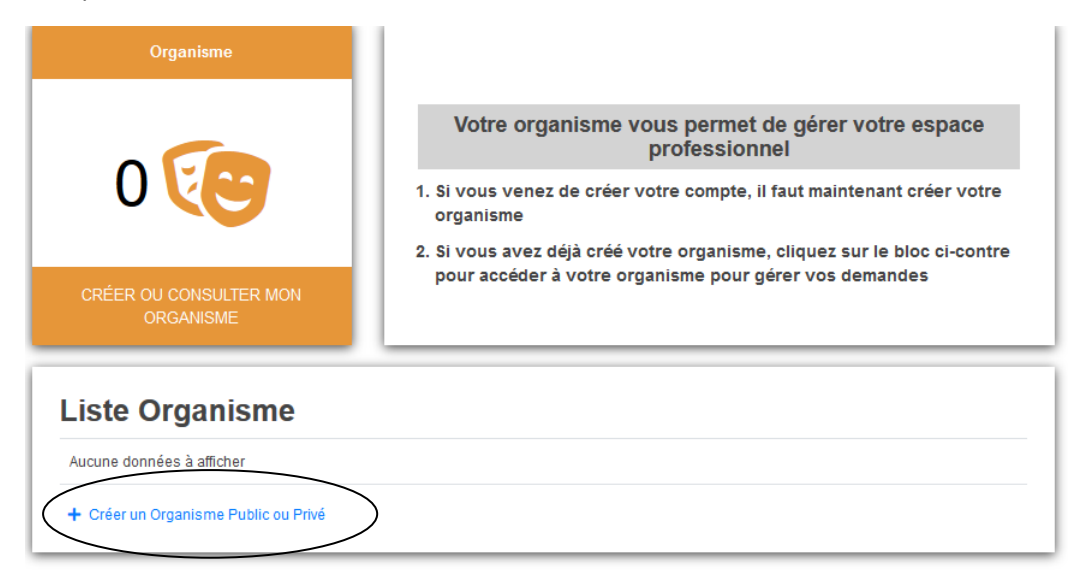

2. Cliquer sur « Créer un Organisme Public ou Privé »

Un formulaire à compléter s'affiche

| orme Juridique * |  |
|------------------|--|
|                  |  |
| °RNA             |  |
|                  |  |
| ° de Siret *     |  |
|                  |  |
| ite Web          |  |
|                  |  |
| uméro, Rue *     |  |
|                  |  |
| ode postal *     |  |
|                  |  |
| ille *           |  |
|                  |  |
| pp., Etage       |  |
|                  |  |
| at., Res.        |  |
|                  |  |
| ieu-dit          |  |
|                  |  |
| ays              |  |
|                  |  |
| éléphone *       |  |

## Exemple de formulaire complété

| MAIRIE DE LA VILLE FLEURIE |  |
|----------------------------|--|
| orme Juridique *           |  |
| Mairie                     |  |
|                            |  |
| ° RNA                      |  |
|                            |  |
| ° de Siret *               |  |
| 552-178-639-0013           |  |
| ite Web                    |  |
|                            |  |
| uméro, Rue *               |  |
| 1 rue fleurie              |  |
| ode postal *               |  |
| 70000                      |  |
| ille *                     |  |
| VILLE                      |  |
| pp., Etage                 |  |
|                            |  |
| at, Res.                   |  |
|                            |  |
| ieu-dit                    |  |
|                            |  |
| 'ave                       |  |
| a) 2                       |  |
| 212-b •                    |  |
|                            |  |
| on on routing of           |  |
| ax                         |  |
| ex: 03:20.00.00            |  |

Valider le formulaire pour finaliser la procédure, en cliquant sur le bouton « Valider »

Votre « Organisme » est maintenant créer, vous pouvez déposer votre demande d'inscription.

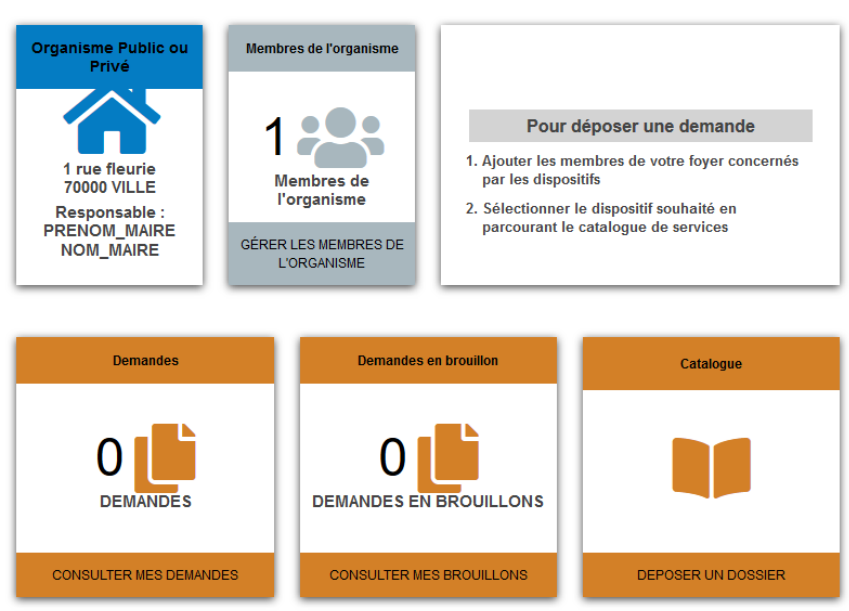

#### ORGANISME

## Accéder à son compte sur la plateforme mes-services-publics70.fr

| SE CONNECTER                                                                                                    |                                                                                                    |
|----------------------------------------------------------------------------------------------------|----------------------------------------------------------------------------------------------------|
| FranceConnect est la solution proposée par l'État pour sécuriser et simplifier la connexion à vos<br>services en ligne<br>S'identifier avec<br>FranceConnect<br>Qu'est-ce que FranceConnect ? | Information<br>Ceci est une nouvelle<br>plateforme.<br>Si c'est votre première<br>connexion, veuillez créer un<br>compte. |
| Ou<br>Les champs marqués d'un astérisque (*) sont obligatoires<br>Adresse électronique *                                                                                                    |                                                                                                    |
| Mot de passe *    SE CONNECTER                                                                                                    |                                                                                                    |
| Mot de passe oublié ?   Pas encore de compte ?                                                                                                    |                                                                                                    |

Pour vous connecter à votre compte, vous devez saisir les identifiants créés lors de votre inscription en 2022.

# Accéder à son organisme

Une fois connecté à votre compte, vous devez accéder à votre organisme créé lors du dépôt de votre demande d'inscription au Palmarès des Villes et Villages fleuris.

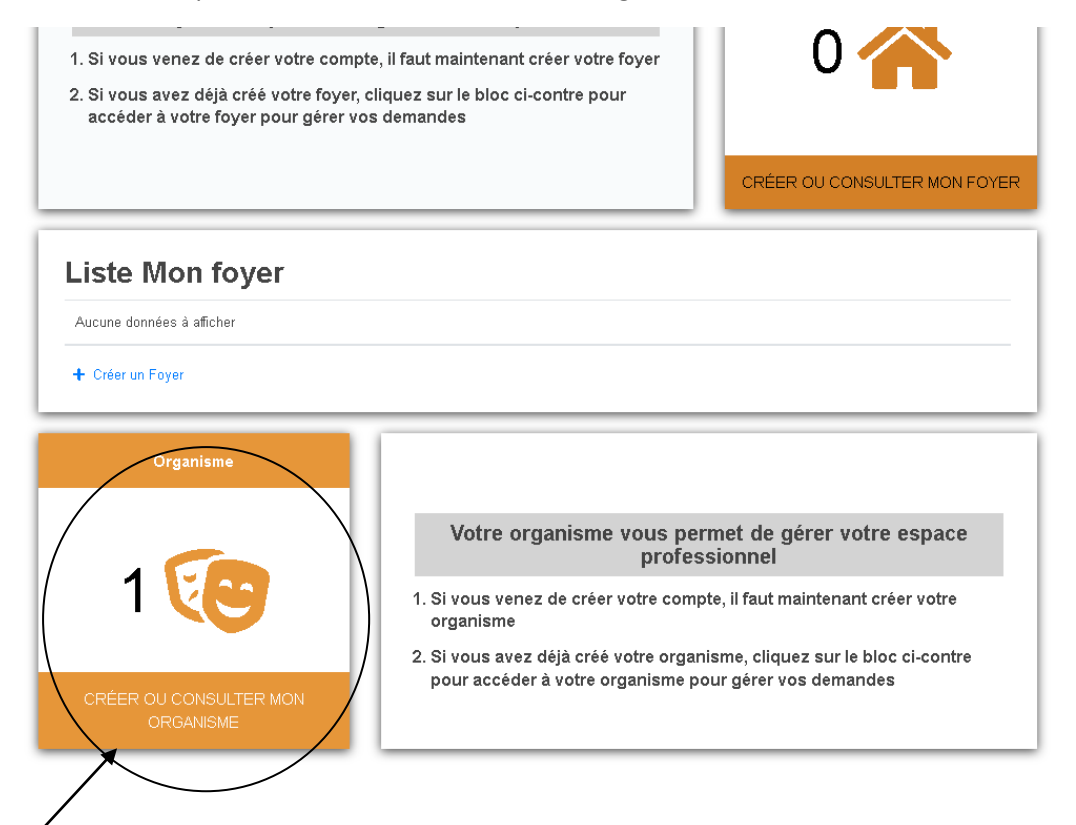

Cliquer sur l'image

Le nom de l'organisme va s'afficher

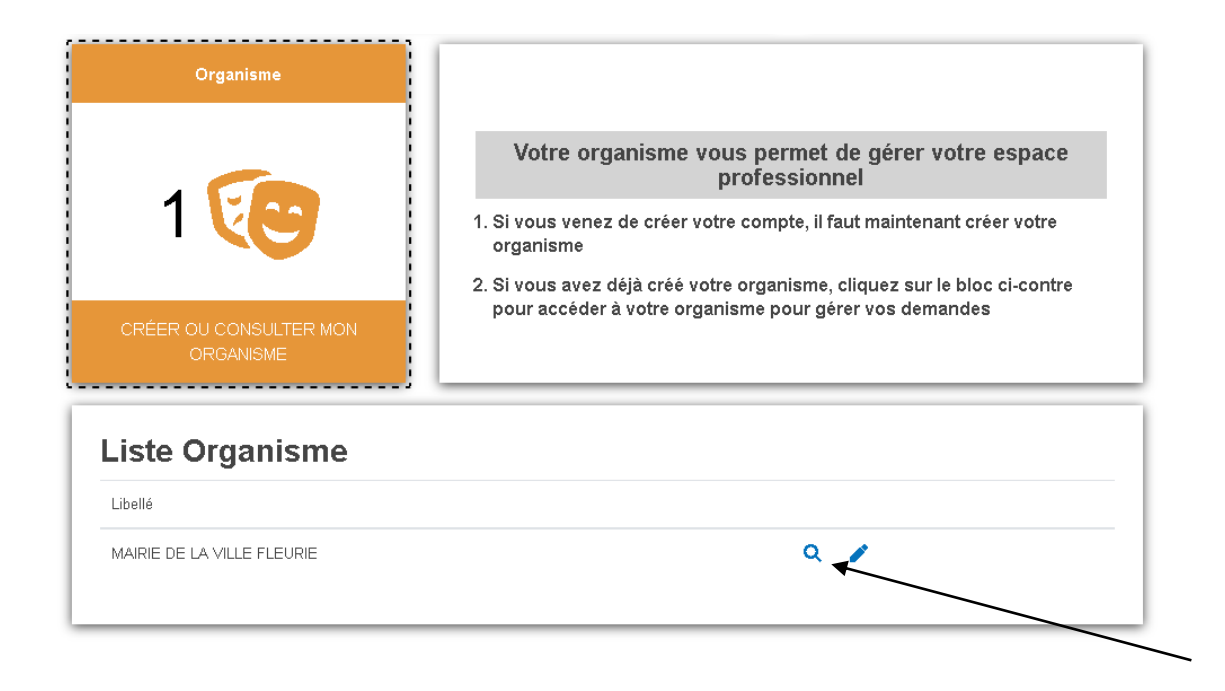

Cliquer sur la loupe, pour accéder à son organisme et déposer la demande.

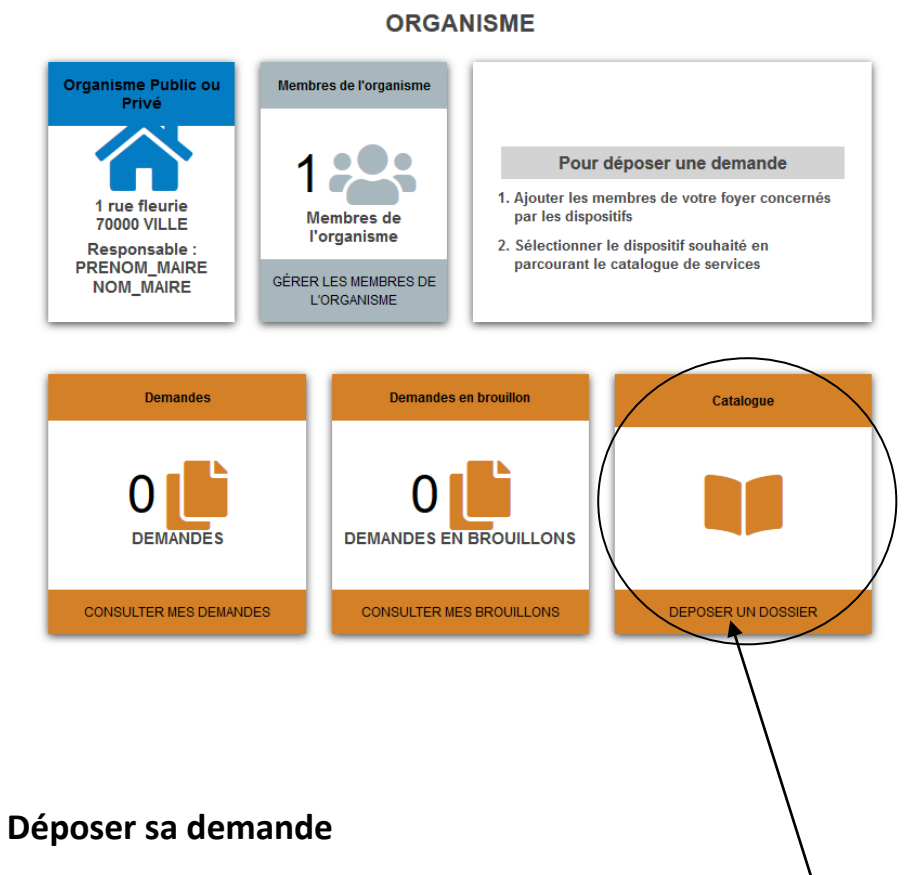

Pour déposer sa demande, il faut cliquer sur « Catalogue- Déposer un dossier », le catalogue de service va s'afficher.

Dans la catégorie « Palmarès », choisir le téléservice « Palmarès des Villes et Villages fleuris »

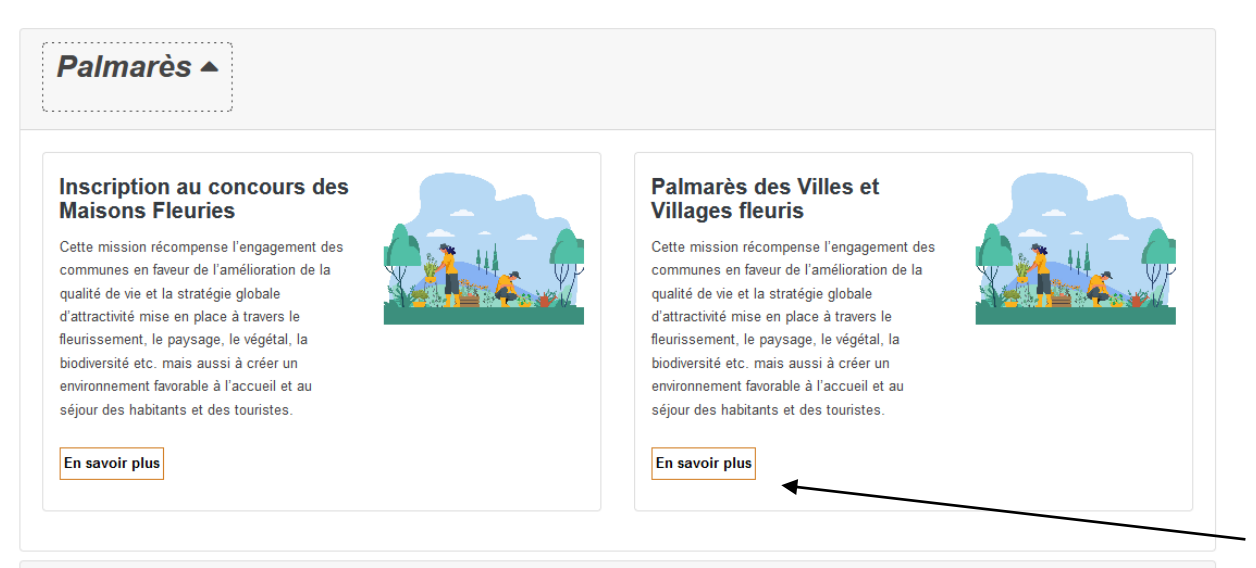

Vous pouvez maintenant accéder à la fiche du téléservice en cliquant sur « en savoir plus » .

Une présentation de la mission ainsi que les conditions d'attribution (règlement) y sont disponibles.

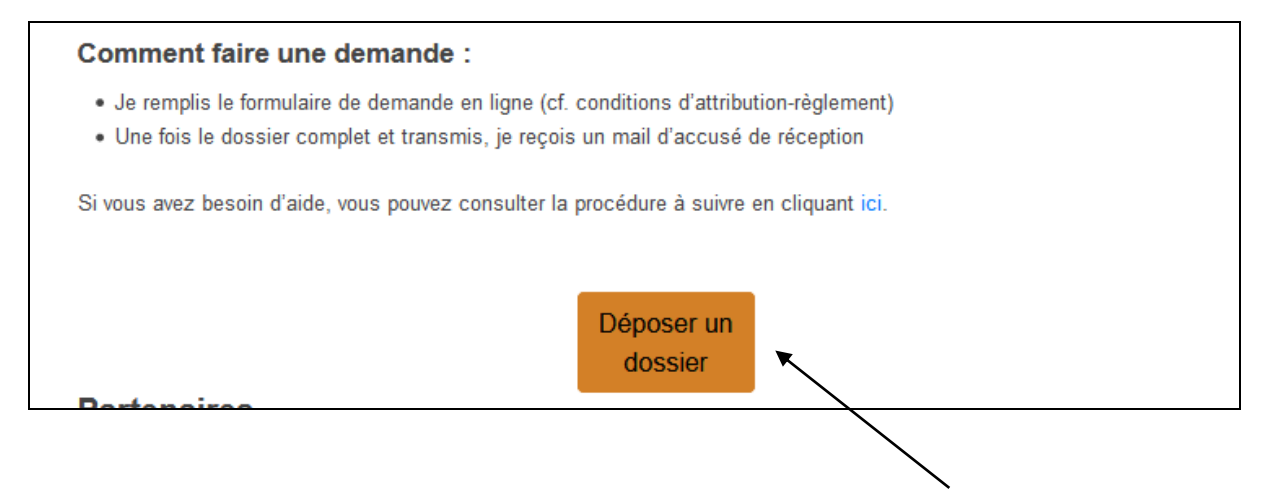

Pour accéder au formulaire d'inscription, cliquer sur « Déposer un dossier »le formulaire d'inscription s'affiche .

Compléter l'ensemble du formulaire.

Une fois le formulaire complété, enregistrer puis valider la demande.

Un récapitulatif de votre demande s'affiche permettant de vérifier les informations saisies.

Pour envoyer votre demande, cliquer sur le bouton « transmettre » .

| Vous êtes sur le point de valider votre<br>dossier. Une fois cette action effectuée. | Oui je valide ma demande et certifie que les information renseignées sont exactes. |
|--------------------------------------------------------------------------------------|------------------------------------------------------------------------------------|
| vous ne pourrez plus le modifier :                                                   |                                                                                    |
| es informations saisies soient exploitées                                            | Oui jaccepte                                                                       |
| et utilisées par le Département de la                                                |                                                                                    |
| laute-Saone pour instruire ma demande                                                |                                                                                    |
|                                                                                      |                                                                                    |
|                                                                                      |                                                                                    |
|                                                                                      | MODIFIER                                                                           |
|                                                                                      |                                                                                    |
| ransmettre la de                                                                     | mande                                                                              |
| oulez-vous transmettre votre                                                         | demande maintenant ?                                                               |
|                                                                                      |                                                                                    |

Confirmer la tranmission en cliquant sur le bouton « OUI »

Un message de confirmation s'affiche à l'écran et un accusé de réception vous sera envoyé par mail.

Vous pouvez également consulter la page d'aide :

https://www.mes-services-publics70.fr/aide/